# ПРОГРАММИРОВАНИЕ ЗАГРУЗОЧНОЙ FLASH ДЛЯ ЗАПУСКА MICROBLAZE

Автор: KeisN13

Рецензенты:

Aspect

Материал подготовлен при поддержке:

КТЦ «Инлайн груп» - дистрибьютор фирмы Xilinx (<u>www.plis.ru</u>)

ATP Center Xilinx – Сертифицированный тренинг центр Xilinx (www.plis2.ru)

# Оглавление

| Аннотация                                                  | 3  |
|------------------------------------------------------------|----|
| Введение                                                   | 3  |
| Способ 1                                                   | 4  |
| Генерация «правильного» bit файла                          | 5  |
| Склеивание bit+elf = bitelf                                | 9  |
| Создание конфигурационного mcs файла для загрузочной flash | 14 |
| Прошиваем FLASH                                            | 18 |
| Способ 2                                                   | 20 |
| Последний штрих                                            | 23 |
| Библиографический список                                   | 26 |
| Список тренингов                                           | 26 |

#### Аннотация

В этой статье описаны варианты создания загрузочного файла для FLASH выполняющего запуск MicroBlaze при включении питания.

#### Введение

В предыдущей статье был рассмотрен процесс создания процессорной системы на базе софтпроцессора MicroBlaze в среде Vivado и Xilinx SDK. Однако, за рамками остался один интересный вопрос: «Как же нам заставить запускаться процессор при включении питания?» Иными словами, какие шаги мы должны предпринять, чтобы соединить вместе файл прошивки FPGA (.bit) и файл исполняемой программы MicroBlaze'a (.elf) в один общий файл прошивки FLASH памяти (.mcs или .bin)?

Как ни парадоксально, но ответ не сложным образом находится простым поиском в DocNav. Но если бы все было так просто ....

Цель статьи - показать способы создания/слияния bit и elf в единый mcs для Arty Board.

За основу мы с Вами возьмём наш проект из предыдущей статьи. Надеюсь, что у Вас все получилось нормально и всё заработало как следует. Пользоваться мы будем небольшими утилитами Vivado, доступ к которым получим через Tcl консоль.

Лирическое отступление: Tcl – мощнейший инструмент не только Vivado, да и вообще любой среды проектирования, программирования, прототипирования и m.д. И знакомиться Вам с ним придётся в любом случае, если Вы захотите освоить среду в полном объёме, в данном случае Vivado. Несмотря на графический интерфейс, не все возможности Vivado помещаются в него. Например одна из потряснейших вещей «частичная реконфигурация (Partial Reconfiguration)» до версии 2017.1 существовала только в виде консоли и скриптов Tcl. Да и в общем, иногда некоторые вещи удобно делать через консоль или же использовать какойлибо самопальный скрипт для выполнения тех или иных действий. Призываю всех познакомиться с Tcl консолью и языком Tcl. Синтаксис языка не сложный, а

3

литературы в интернетах по нему масса. Ниже приведены ссылки на соответствующие источники [1-3].

В этой статье, мы будем использовать Tcl скрипт, но оформим мы это в виде добавки к графическому интерфейсу Vivado, о которой, как ни странно, мало кто знает. Но об этом позже.

Я покажу как собрать единый mcs файл в Vivado. Это можно сделать и средствами SDK – о чем кто-либо из пользователей должен будет сделать соответствующую заметку на сайте ©.

#### Способ 1

Для начала нам необходимо прочитать главу «Using UpdateMEM to Update BIT files with MMI and ELF Data» из [4]-. Пожалуйста, обратите внимание, что документы от версии к версии софта меняются. Для конкретного случая глава «Using UpdateMEM to Update BIT files with MMI and ELF Data» в версии 2015.4 идёт под номером 6, а в версии 2017.1 под номером 7. Всегда выбирайте документы именно той же версии, что и Ваш софт.

Как Вы уже, наверное, поняли, из названия главы мы будем использовать утилиту updatemem, для которой нам понадобятся:

- Бистрим файл (.bit), который генерируется Vivado. Команда updatemem берет .bit файл и выдаёт .bit файл.
- Файл с информацией отображения памяти (.mmi) файл. Этот файл описывает то, каким образом ячейки блочной памяти сгруппированы вместе, чтобы создать единое непрерывное адресное пространство. Этот файл автоматически создаётся Vivado и лежит в папке с результатами имплементации (по умолчанию <project>.runs/imp\_x) или он может быть сгенерирован, используя команду write\_mem\_info.
- Файл исполняемой программы MicroBlaze (.elf). Этот файл генерируется SDK.

• Номер процессора в системе (ID). Даже если у вас всего один процессор, путь к его иерархии должен быть указан.

О том, что содержит и для чего нужен каждый тип файла, Вы можете самостоятельно ознакомиться в [4].

## Генерация «правильного» bit файла

Правильный bit файл – это такой bit файл, в котором указа информация о конфигурационной FLASH. Для того чтобы такой файл сгенерировать, нам понадобится как минимум информация о FLASH на ArtyBoard. Это можно найти в документации на ArtyBoard и это будет N25Q128A13ESF40 от компании Micron.

Но это информация пока избыточна, что нам точно надо знать так это то, что у нас стоит QSPI FLASH с возможность работы в режимах x1, x2, x4.

Занесём эти настройки в программу. Откройте имплементированный проект (Open Implemented Design) и после этого выберите Tools→Edit Device Properties (рис. 1).

| À Microblaze_Les                  | sson_1    | - [C:/Projects/FG           | PA-Systen       | ns/Microblaze_ | Lesson |
|-----------------------------------|-----------|-----------------------------|-----------------|----------------|--------|
| <u>File Edit Flow</u>             | Tools     | Window Layo                 | ut <u>V</u> iew | <u>H</u> elp   | _      |
| 📄 🔠 🖬 🖓                           | 1         | Floorplanning               |                 | >              | 66 g   |
| Flow Navigator                    | 1         | I/O Planning                |                 | >              | <      |
| o 👎 📥                             |           | Timing                      |                 | >              |        |
| × 🗠 👳                             | <u>a</u>  | Edit Ti <u>m</u> ing Constr | aints           |                |        |
| ▲ Project Mana                    | 24        | Sch <u>e</u> matic          |                 | F4             |        |
| 🚳 Project                         | 1         | Show Connectivity           | (               | Ctrl+T         |        |
| 👌 Add Sou                         | <b>.</b>  | Show Hierarchy              |                 | F6             |        |
| 💡 Languag                         |           | Report                      |                 | >              |        |
| IP Cata                           |           | Edit Device Prope           | ties            |                |        |
|                                   | ٠         | Create and Packa            | ge IP           |                |        |
| <ul> <li>IP Integrator</li> </ul> |           | Create Interface I          | Definition      |                |        |
| 🚟 Create I                        |           | Run Tcl Script              |                 |                |        |
| 😚 Open Bl                         | <b>6</b>  | Property Editor             |                 | Ctrl+J         |        |
| 🎨 Generat                         |           | Associate EL <u>F</u> File  | s               |                |        |
| A Simulation                      |           | Compile Simulation          | Libraries       |                |        |
| 😚 Simulati                        |           | Xilinx <u>T</u> d Store     |                 |                |        |
| 📖 Run Sim                         |           | Customize Comma             | nds             | >              |        |
| 4                                 | 6         | Project Settings            |                 |                | -      |
| RTL Analysis                      | *         | Options                     |                 |                |        |
| 🏀 Elabora                         | tion Set  | tings                       |                 |                |        |
| Den El                            | aborate   | ed Design                   |                 |                |        |
| A Synthesis                       |           |                             |                 |                |        |
| Synthesis                         | is Setti  | nas                         |                 |                |        |
| Run Svr                           | nthesis   |                             |                 |                |        |
| Den Si                            | vnthesi:  | zed Design                  |                 |                |        |
| p D open of                       | , nancon  | icu besign                  |                 |                |        |
| Implementation                    | ion       |                             |                 |                |        |
| 🚳 Impleme                         | entation  | Settings                    |                 |                |        |
| 🕨 Run Imp                         | olement   | ation                       |                 |                |        |
| Impleme                           | ented D   | esign                       |                 |                |        |
| 4. Program and De                 | hua       |                             |                 |                |        |
| Program and De     Bitstrea       | m Settir  | 206                         |                 |                |        |
| Ceneral                           | te Bitstr | eam                         |                 |                |        |
|                                   | ardwar    | - Manager                   |                 |                |        |
| p pen h                           | a uwdre   | e manager                   |                 |                |        |
|                                   |           |                             |                 |                |        |
|                                   |           |                             |                 |                |        |
| Configure bitstream               | proper    | ties                        |                 |                |        |

Рисунок 1 Вызов мастера настроек конфигурационного файла (д.б открыт имплементированный проект)

Появится окно конфигурации FLASH (рис.2) Настроек тут много, ознакомиться с ними предлагаю Вам самостоятельно, нажав на кнопочку Help внизу слева.

| À Edit Device Properties                                                                   |                                                                                                    |                                                                                                 |                                 |    | ×      |
|--------------------------------------------------------------------------------------------|----------------------------------------------------------------------------------------------------|-------------------------------------------------------------------------------------------------|---------------------------------|----|--------|
| Use this dialog to edit the program                                                        | ming and configuration properties for your current design; default values are                                                                                                    | set automatically.                                                                              |                                 |    | 4      |
| Q-<br>General<br>Configuration<br>Configuration Modes<br>Startup<br>Encryption<br>Readback | General         Bitstream Properties         Enable Bitstream Compression         Enable Qyclic Redundancy Checking (CRC)         Enable debugging of Serial mode Bitstream         Disable communication to the Boundary Scan (BSCAN) block via JTAG         Enable JTAG Connection to XADC         Enable Single Erame Cyclic Redundancy Checking (CRC)         Enable Enhanced Linearity for XADC         Enable XADC Power Down | FALSE       ENABLE       NO       NO       ENABLE       NO       ENABLE       OFF       VISABLE | ] c<br>] c<br>] c<br>] c<br>] c |    |        |
| Help                                                                                       |                                                                                                    | CR                                                                                              | eset All                        | OK | Cancel |

Рисунок 2 Окно настроек конфигурации

Нам потребуется только установить режим конфигурирования и скорость/частоту. Перейдите во вкладку Configuration и поставьте следующие значения (рис 3):

Configuration Rate (MHz) 33

| 🝌 Edit Device Properties            |                                                                                                    | ×      |
|-------------------------------------|----------------------------------------------------------------------------------------------------|--------|
| Use this dialog to edit the program | mming and configuration properties for your current design; default values are set automatically.    | A      |
| Q,-                                 | Configuration                                                                                        |        |
| General                             | Configuration Setup                                                                                  | ^      |
| Configuration Modes<br>Startup      | Configuration Rate (MHz) 33  C                                                                       |        |
| Readback                            | Enable external configuration clock and set divide value $\square \text{IISABLE}   earrow \square C$ |        |
|                                     | Configuration Voltage                                                                                |        |
|                                     | Configuration Bank Voltage Selection                                                                 |        |
|                                     | BPI Configuration                                                                                    |        |
|                                     | 1st Read cycle 1 C                                                                                   |        |
|                                     | Page Size (bytes) 1 - C                                                                              |        |
|                                     | Synchronous Mode DISABLE 👻 C                                                                         |        |
|                                     | SPI Configuration                                                                                    |        |
|                                     | Enable SPI 32-bit address style                                                                      |        |
|                                     | Bus width NONE 🔻 C                                                                                   |        |
|                                     | Enable the FPGA to use a falling edge dock for SPI data capture $\boxed{\text{NO}}$                  |        |
|                                     | MultiBoot Settings                                                                                   |        |
|                                     | <                                                                                                    | >      |
| Help                                | C' <u>R</u> eset All OK                                                                              | Cancel |

Рисунок 3 Окно настройки конфигурации: Configaration

Перейдите во вкладку Configuration Modes и выберите Master SPI x4 (рис.4)

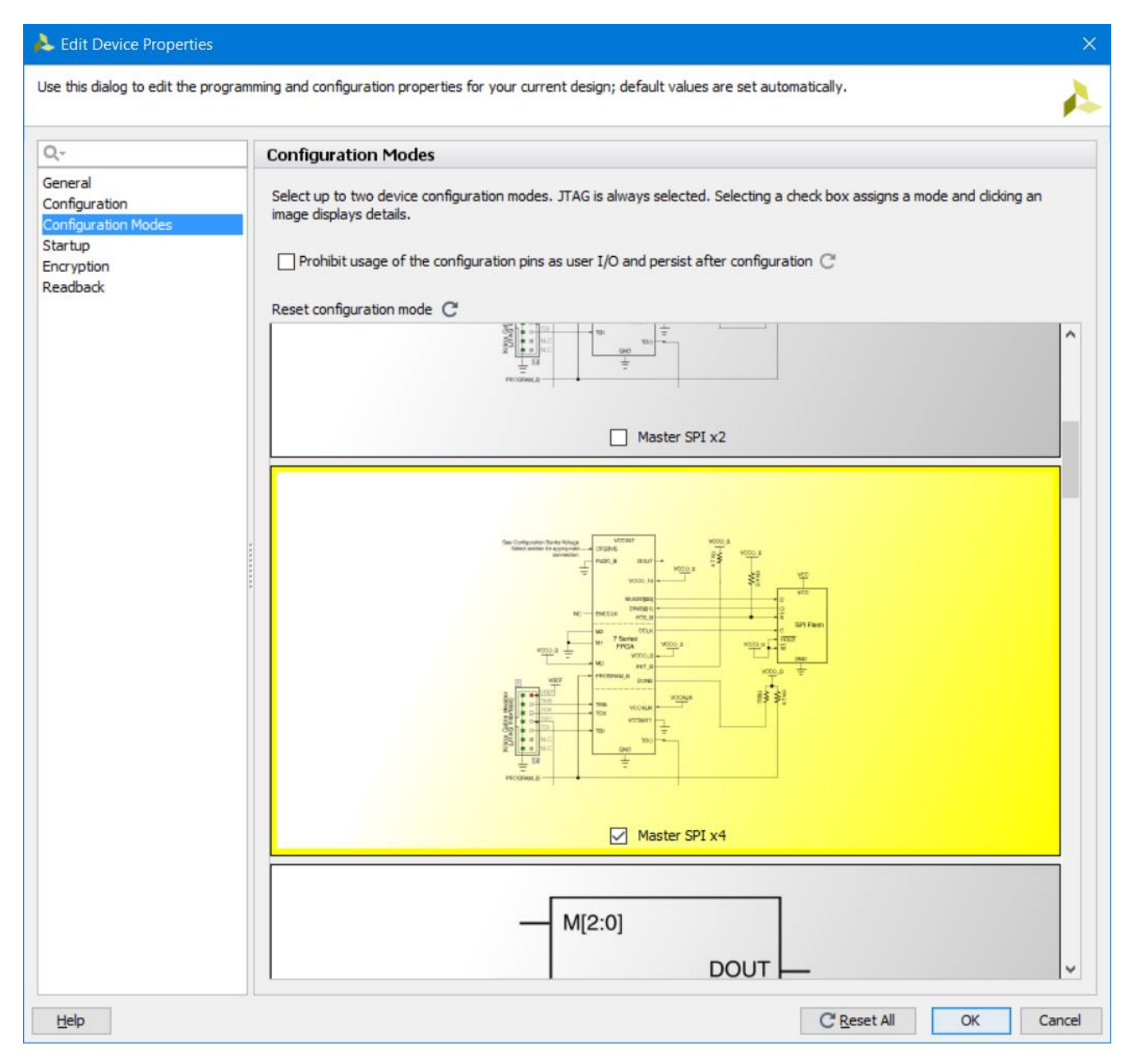

Рисунок 4 Окно настройки конфигурации: Configaration Modes

Все остальное оставим по умолчанию и нажимаем кнопку ОК.

Запускаем генерацию битсрима Generate Bitstream и ждём окончания генерации.

#### Склеивание bit+elf = bitelf

Как я упоминал, мы будем использовать команду/утилиту updatemem. Как Вы знаете, Tcl консоль Vivado интерактивная – то есть если Вы набираете команду,

будет выдаваться команды, начало которых совпадает с введёнными символами (рис.5)

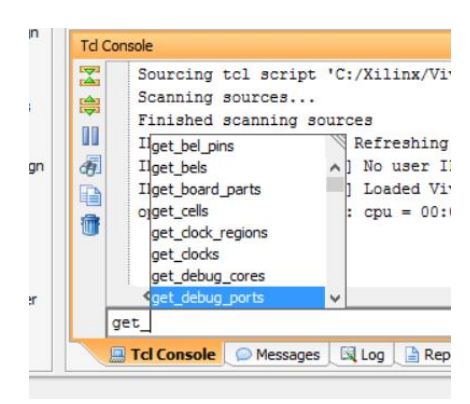

Рисунок 5 Интерактивное дополнение команд по введённым символам "get\_" Однако если Вы будете вводить команду updatemem, то она не появится в списке доступных. Но это не должно Вас останавливать.

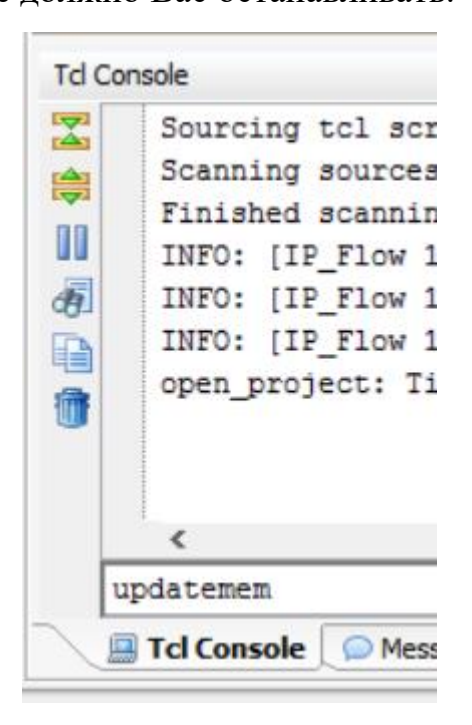

Рисунок 6 Отсутствие команды updatemem в консоли

Всё же если Вы проявите настойчивость и наберёте команду updatemem и нажмёте ввод, то увидите справку по утилите updatemem (рис. 7).

```
Tcl Console
X
     WARNING: [Common 17-259] Unknown Tcl command 'updatemem' sending command to the OS shell for execution.
¢
      Usage: updatemem [options]
(Switches with double dash '--' can also be used with a single dash '-')
æ
       -h [ --help ]
                               Display help
Input meminfo file with extension '.mmi'. This file
        --meminfo arg
痡
                               can be generated using the write_mem_info TCL command
                               in Vivado
        --data arg
                               Input elf or mem file to be used to populate the
                               BRAMs
                               Input bit file
        --bit arg
                              Instance path of the processor in the design
        --proc arg
                               Output bit file
        --out arg
        --force [=arg(=1)] (=0) Overwrite existing output bit file
        --debug
                               Hidden debug flag to output the bram init strings
     Examples:
       updatemem -meminfo top.mmi -data top.elf -bit top.bit -proc system i/microblaze -out top out.bit
       updatemem -meminfo top.mmi -data top.mem -bit top.bit -proc system_i/microblaze -out top_out.bit
       updatemem -meminfo top.mmi -data top.elf -bit top.bit -proc system_i/microblaze -out top_out.bit -force
   🛄 Tcl Console 💭 Messages 🛛 🖼 Log 📑 Reports 📑 Design Runs
```

Рисунок 7 Справка по команде updatemem

Ниже в справке Вы видите примеры. Собственно, их нужно просто повторить

Советую Вам открыть любой текстовый редактор и написать в нём команду и её опции (рис. 9). В качестве аргументов опций должны быть указаны пути к файлам. Я указал абсолютные пути.

Аргументом опции –proc будет положение процессора в иерархии. Чтобы корректно написать к процессору путь, нажмите Open Synthesized Design или Open Implemented Design, перейдите во вкладку Netlist, выберите процессор и скопируйте его имя (поле name в свойствах) (рис. 8)

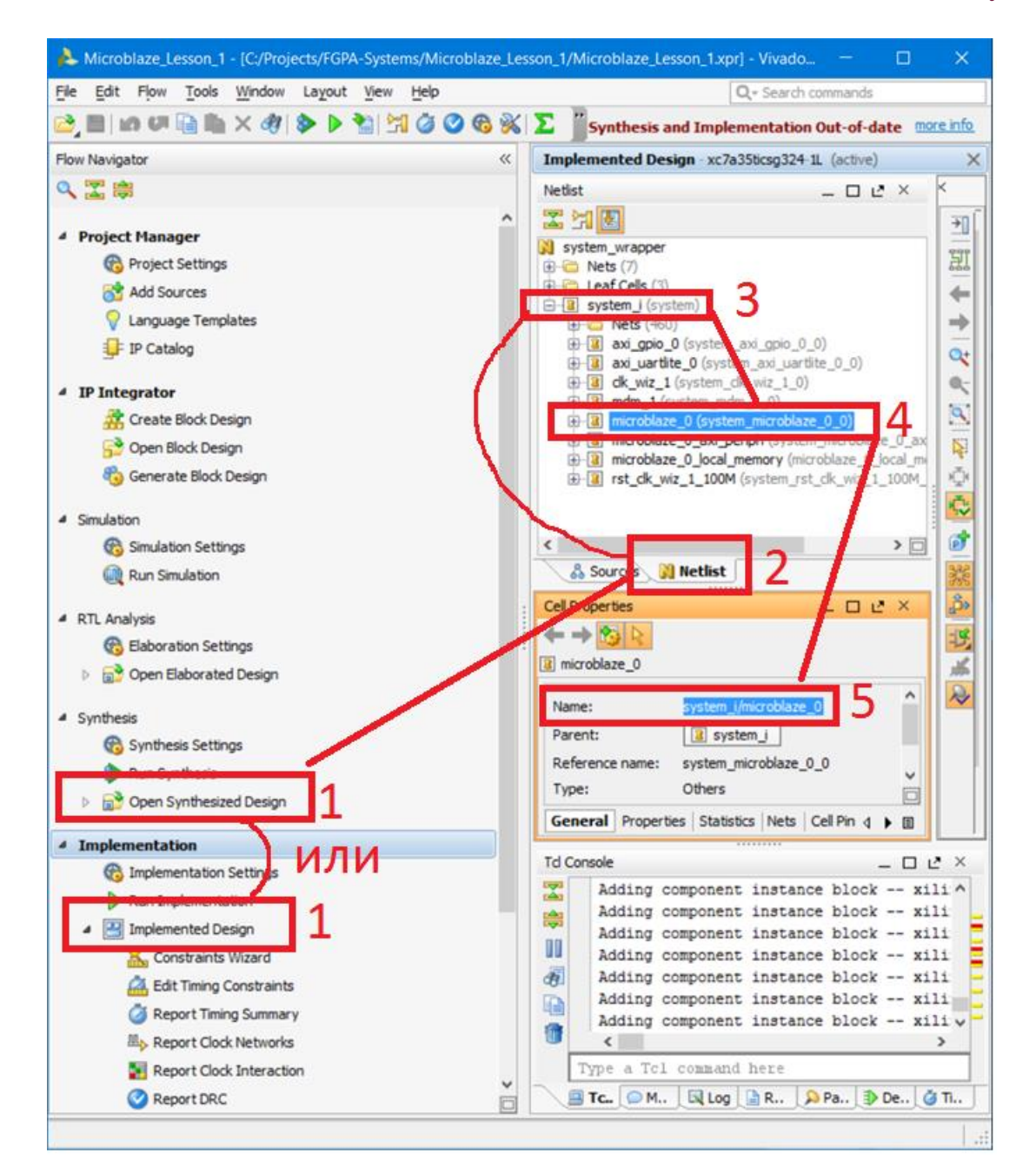

Рисунок 8 Поиск названия процессора в иерархии проекта

Опция –out это то место, где будет располагаться склеенный bit+elf файл, который называется в данном случае bitelf.bit и располагается в папке impl\_1, то есть там же где и исходный bit файл.

Полный листинг команды updatemem с соответствующими опциями показан на рис.9.

| 1 | updatemen | $\Lambda$                                                                                                    |
|---|-----------|----------------------------------------------------------------------------------------------------|
| 2 | -meminfo  | {C:\Projects\FGPA-Systems\Microblaze_Lesson_1\Microblaze_Lesson_1.runs\impl_1\system_wrapper.mmi}\                       |
| 3 | -data     | {C:\Projects\FGPA-Systems\Microblaze Lesson 1\Microblaze Lesson 1.sdk\microblaze lesson 1\Debug\microblaze lesson 1.elf} |
| 4 | -bit      | {C:\Projects\FGPA-Systems\Microblaze_Lesson_1\Microblaze_Lesson_1.runs\impl_1\system_wrapper.bit}\                       |
| 5 | -proc     | {system_i/microblaze_0}                                                                                                  |
| 6 | -out      | {C:\Projects\FGPA-Systems\Microblaze_Lesson_1\Microblaze_Lesson_1.runs\impl_1\bitelf.bit}                                |
|   |           |                                                                                                    |

Рисунок 9 Листинг команды updatemem

Наберите её в текстовом редакторе, после чего скопируйте в Tcl консоль Vivado, и если всё хорошо, то на выходе вы получите файл bitelf.elf, который будет находиться там, где Вы указали (путь – это аргумент опции -out) (рис.9). Пожалуйста, внимательно читайте log, который выдаёт команда updatemem в Tcl консоли Vivado. Ошибки, которые Вы допустили, не будут подсвечены, а просто будет черным текстом написано, что-то вроде этого (рис.10)

| Td C     | sole                                                                                                    |
|----------|----------------------------------------------------------------------------------------------------|
|          | -out {C:\Projects\FGPA-Systems\Microblaze_Lesson_1\Microblaze_Lesson_1.runs\impl_1\bitelf.bit}                                         |
| <b>(</b> | WARNING: [Common 17-259] Unknown Tcl command 'updatemem -meminfo C:\Projects\FGPA-Systems\Microblaze_Lesson_1\Microblaze_Lesson_1.run: |
|          | ****** updatemem v2015.4 (64-bit)                                                                                                    |
| đ        | **** SW Build 1412921 on Wed Nov 18 09:43:45 MST 2015                                                                                  |
|          | **** IP Build 1412160 on Tue Nov 17 13:47:24 MST 2015                                                                                  |
| 1        | ** Copyright 1986-2015 Xilinx, Inc. All Rights Reserved.                                                                               |
|          | Sourcing tcl script 'C:/Xilinx/Vivado/2015.4/scripts/init.tcl'                                                                         |
|          | source C:/Xilinx/Vivado/2015.4/scripts/updatemem/main.tcl -notrace                                                                     |
|          | ERROR: [Updatemem 57-85] Invalid processor specification of: system_i/icroblaze_0. The known processors are: system_i/microblaze_0     |

Рисунок 10 Вариант вывода ошибки командой updatemem (название процессора указано не верно, не хватает буквы m)

Но в моём случае ошибок не возникло и сформированный склеенный файл

|            |             | v        |            | ( 1    | 1   | Υ. |
|------------|-------------|----------|------------|--------|-----|----|
| появился в | соответству | /ющеи ди | ректории ( | рис. І | LI, | )  |

| 📙 > Этот компьютер > Windows (C:) > Pro | ojects > FGPA-Systems | > Microblaze_Lesson_ | 1 > Microblaze_Lesson_1.runs > impl_1 |
|-----------------------------------------|-----------------------|----------------------|---------------------------------------|
| Ами                                     | Дата изменения        | Тип                  | Размер                                |
| .Xil                                    | 10-Apr-17 11:55 A     | Папка с файлами      |                                       |
| .init_design.begin.rst                  | 10-Apr-17 11:53 A     | Файл "RST"           | 1 КБ                                  |
| .init_design.end.rst                    | 10-Apr-17 11:53 A     | Файл "RST"           | 0 КБ                                  |
| .opt_design.begin.rst                   | 10-Apr-17 11:53 A     | Файл "RST"           | 1 КБ                                  |
| .opt_design.end.rst                     | 10-Apr-17 11:54 A     | Файл "RST"           | 0 КБ                                  |
| ] .place_design.begin.rst               | 10-Apr-17 11:54 A     | Файл "RST"           | 1 КБ                                  |
| ] .place_design.end.rst                 | 10-Apr-17 11:54 A     | Файл "RST"           | 0 КБ                                  |
| .route_design.begin.rst                 | 10-Apr-17 11:54 A     | Файл "RST"           | 1 КБ                                  |
| .route_design.end.rst                   | 10-Apr-17 11:54 A     | Файл "RST"           | 0 КБ                                  |
| .vivado.begin.rst                       | 10-Apr-17 11:53 A     | Файл "RST"           | 1 КБ                                  |
| .vivado.end.rst                         | 10-Apr-17 11:55 A     | Файл "RST"           | 0 КБ                                  |
| .Vivado_Implementation.queue.rst        | 10-Apr-17 11:50 A     | Файл "RST"           | 0 КБ                                  |
| .write_bitstream.begin.rst              | 10-Apr-17 11:54 A     | Файл "RST"           | 1 КБ                                  |
| .write_bitstream.end.rst                | 10-Apr-17 11:55 A     | Файл "RST"           | 0 КБ                                  |
| bitelf.bit                              | 19-Sep-17 11:38 A     | Файл "BIT"           | 2,141 КБ                              |

#### Рисунок 11 Сформированный bitelf.elf файл

Теперь осталось только создать файл прошивки FLASH памяти.

## Создание конфигурационного mcs файла для загрузочной flash

Теперь создадим конфигурационный файл msc, которым прошьём FLASH.

Подключаем ArtyBoard к компьютеру. Открываем Hardware Manager (Open Hardware Manager). Выбираем Open Target, затем Auto Connect (рис.12).

| Microblaze_Lesson_1 - [C:/Projects/FGPA-Systems/Microblaze_Lesson_1/F | Microblaze_Lesson_1.xpr] - Vivado 2015.4                       |
|-----------------------------------------------------------------------|----------------------------------------------------------------|
| File Edit Flow Tools Window Layout View Help                          |                                                                |
| 😂 🔊 💷 🦬 🐘 🗙   🗞 🕨 🐂 🚳 🐝   ∑ 🧔 😐 Default La                            | yout 👻 🎉 🔖 🏌 📾 Dashboard 🛛 🕶 🚾 🛙 🕸                             |
| Flow Navigator «                                                      | Hardware Manager - unconnected                                 |
| 오, 🖫 🖨                                                                | No hardware target is open. <u>Open target</u>                 |
| 🍪 Generate Block Design 🔷                                             | Hardware Auto Connect                                          |
|                                                                       | State Content Targets                                          |
| Simulation     Simulation Settings                                    | Available Targets on Server >                                  |
| Simulation Settings                                                   | Dpen New Target                                                |
| w Run Sinulation                                                      |                                                                |
| <ul> <li>A RTL Analysis</li> </ul>                                    |                                                                |
| 🚳 Elaboration Settings                                                | No content                                                     |
| Den Elaborated Design                                                 |                                                                |
| 4 Synthesis                                                           |                                                                |
| Synthesis Settings                                                    |                                                                |
| Run Synthesis                                                         |                                                                |
| Open Synthesized Design                                               | Properties Z × ··                                              |
|                                                                       | ← → 😚 k                                                        |
| 4 Implementation                                                      |                                                                |
| 6 Implementation Settings                                             |                                                                |
| Run Implementation                                                    |                                                                |
| Implemented Design                                                    |                                                                |
| Constraints Wizard                                                    | Select an object to see properties                             |
| Edit Timing Constraints                                               |                                                                |
| A Report Timing Summary                                               |                                                                |
| Report Clock Networks                                                 |                                                                |
| Report Clock Interaction                                              |                                                                |
| Report DRC                                                            | I d Console                                                    |
| Report Utilization                                                    | 1. Make sure the clock connected to the debug hub (dbg hu      |
| gur Report Power                                                      | 2. Manually launch hw_server with -e "set xsdb-user-bscar      |
| Program and Debug                                                     | close_hw                                                       |
| 🚱 Bitstream Settings                                                  | close hw                                                       |
| 🚵 Generate Bitstream                                                  | copen_hw                                                       |
| Hardware Manager                                                      |                                                                |
| 📄 Open Target                                                         | <                                                              |
| Program Device                                                        | Type a Tcl command here                                        |
| 🗱 Add Configuration Memory Device                                     | 🛄 Tcl Console 💭 Messages 💊 Serial I/O Links 📃 Serial I/O Scans |
| Automatically connect to local hardware target                        |                                                                |

Рисунок 12 Подключение Arty

После этого в списке подключённых устройств должна появиться FPGA, установленная на Arty (рис.13)

| Hardware Manager - localhost/xilinx_tcf/Digilent/21                                                                                                    | .0319789725A |
|----------------------------------------------------------------------------------------------------|--------------|
| (i) There are no debug cores. Program device Refr                                                                                                    | esh device   |
| Hardware                                                                                                    | _ 🗆 🖻 ×      |
| States and the states of the states of th |              |
| Name                                                                                                    | Status       |
| 🖃 📲 localhost (1)                                                                                                    | Connected    |
| 🖃 🎆 🤌 xilinx_tcf/Digilent/210319789725A (1)                                                                                                    | Open         |
| 🖻 🚸 xc7a35t_0 (1)                                                                                                    | Programmed   |
| XADC (System Monitor)                                                                                                    |              |
|                                                                                                    |              |

Рисунок 13 Список подключённых устройств

Нажимаем правой кнопкой по xc7a35t\_0 и выбираем Add Configuration Memory Device ...(рис.14).

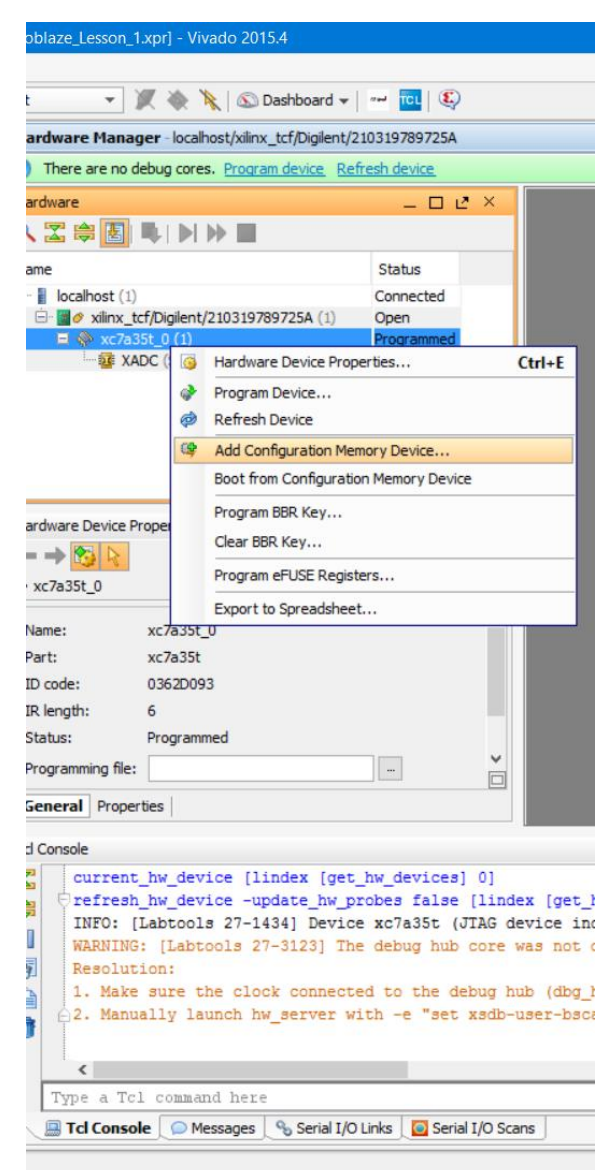

Рисунок 14 Добавление конфигурационного устройства, вызов мастера

Откроется очень большой список доступных устройств, в строке поиска наберите «3.3» и выберите «n25q128-3.3v-spi-x1\_x2\_x4» (puc.15).

| 👃 Add Configuration Memory Dev   | /ice                |                |       |        |       |              |          | ×      |
|----------------------------------|---------------------|----------------|-------|--------|-------|--------------|----------|--------|
| Choose a configuration memor     | y part. This can be | changed later. |       |        |       |              |          |        |
| Device: 🛞 xc7a35t_0<br>Filter    |                     |                |       |        |       |              |          |        |
| Manufacturer All                 |                     | -              |       |        | Type  | All          |          | Ŧ      |
| Density (Mb) All                 |                     | -              |       |        | Width | All          |          | -      |
| Select Configuration Memory Part |                     | (4 matches)    |       |        |       |              |          |        |
| Name                             | Part                | Manufacturer   | Alias | Family | Туре  | Density (Mb) | Width    |        |
| 🗯 n25q128-3.3v-spi-x1_x2_x4      | n25q128-3.3v        | Micron         |       | n25q   | spi   | 128          | x1_x2_x4 |        |
| n25q256-3.3v-spi-x1_x2_x4        | n25q256-3.3v        | Micron         |       | n25q   | spi   | 256          | x1_x2_x4 | _      |
| n25q32-3.3v-spi-x1_x2_x4         | n25q32-3.3v         | Micron         |       | n25q   | spi   | 32           | x1_x2_x4 |        |
| 暽 n25q64-3.3v-spi-x1_x2_x4       | n25q64-3.3v         | Micron         |       | n25q   | spi   | 64           | x1_x2_x4 |        |
|                                  |                     |                |       |        |       |              | OK       | Cancel |

Рисунок 15 Выбор конфигурационной FLASH

Нажимаем ОК. После этого появится диалоговое окно для создания mcs файла. Нажимаем Cancel (рис.16).

| Hardware Manage         | r local  | nost/xilinx_tcf/Diglent/ | 210319789725A    |                    |            |
|-------------------------|----------|--------------------------|------------------|--------------------|------------|
| There are no deb        | ug core  | s. Program.device. Re    | fresh device     |                    |            |
| Hardware                |          |                          | - 0 .            | * ×                |            |
| ९ 🛣 🕸 🛃 🗏               | 1        | ⇒ ■                      |                  |                    |            |
| Name                    |          |                          | Status           |                    |            |
| 🖃 📕 localhost (1)       |          |                          | Connected        |                    |            |
| □ <b>#</b> Ø xilnx_tcf/ | Digient, | 210319789725A (1)        | Open             |                    |            |
| XADO                    | (Syste   | m Monitor)               | riogrammeu       |                    |            |
| 🤹 n25q                  | 128-3.3  | v-spi-x1_x2_x4_0         |                  |                    |            |
|                         |          |                          |                  |                    |            |
|                         |          |                          |                  |                    |            |
|                         |          |                          |                  |                    |            |
|                         |          |                          |                  |                    |            |
| Hardware Device Prop    | perties  | Add Configuration M      | emory Device (   | Completed          | ×          |
| ← → >                   |          | -                        |                  |                    | Longer and |
| xc7a35t_0               |          | O you want to p          | rogram the confi | guration memory de | vice now?  |
| 1                       |          |                          |                  |                    |            |
| Name: x                 | c7a35    | Don't show this dia      | sog again        |                    |            |
| Part: x                 | c7a351   |                          |                  | OK                 | Cancel     |
| ID code: 0              | 36200    |                          |                  | - L                |            |
| IR length: 6            |          |                          |                  |                    |            |
| Status: P               | rogram   | ned                      |                  |                    |            |
| Programming file:       |          |                          | -                | ~                  |            |
| General Propertie       | s        |                          |                  |                    |            |
|                         |          |                          |                  |                    |            |

Рисунок 16 Окна запуска мастера создания mcs файла

А вот здесь наступает именно тот момент, который всех приводит в недоумение. Создание конфигурационного файла mcs в версиях до 2017.1 возможно только через Tcl консоль. Бред! Не правда ли?

Сделать mcs файл возможно с помощью команды write\_cfgmem. У этой команды достаточно большая справка и большое количество аргументов. Вызвать справку можно написав в консоли write\_cfgmem –help или обратившись к [2]

Я не буду Вас томить описанием всех параметров. Скажу, что для нашего случая достаточно указать «правильный» bit файл (bitelf.bit) и куда сохранить сгенерированный mcs (bitelf\_mcs.mcs) файл. Размер нашей FLASH 16MB. Интерфейс мы выставили spi\_x4. Опция –force нужна, чтобы можно было переписать файл при необходимости повторной генерации. Обратите внимание, что для опции –loadbit слэши в пути к файлу bitelf.bit стоят в другом направлении. Если стоит как обычно «\», то при интерпретации команды возможно появление ошибок.

Запишите команду в текстовом редакторе ниже команды updatemem, затем скопируйте команду write\_cfgmem и её опции, вставьте в Tcl консоль Vivado и нажмите Enter

write\_cfgmem\
-format mcs\
-size 16\
-interface SPIx4 \
-loadbit {up 0x00000000 "C:/Projects/FGPA-Systems/Microblaze\_Lesson\_1/Microblaze\_Lesson\_1.runs/impl\_1/bitelf.bit"}\
-force\
-file {C:\Projects\FGPA-Systems\Microblaze\_Lesson\_1\Microblaze\_Lesson\_1.runs\impl\_1\bitelf\_mcs.mcs}

Рисунок 17 Листинг для формирования mcs файла

Проверяем папку, которую Вы указали в качестве выходной для write\_cfgmem и проверяем наличие файла bitelf\_mcs.mcs (рис. 18). В моём случае файл лежит в папке с результатами имплементации.

| 📙 > Этот компьютер > Windows (C:) > | Projects > FGPA-Systems | > Microblaze_Lessor | n_1 > Microblaze_Lesson_1.runs > imp |
|-------------------------------------|-------------------------|---------------------|--------------------------------------|
| ^                                   | Дата изменения          | Тип                 | Размер                               |
| 📕 .Xil                              | 19-Sep-17 12:42 PM      | Папка с файлами     |                                      |
| 🗋 .init_design.begin.rst            | 19-Sep-17 12:40 PM      | Файл "RST"          | 1 КБ                                 |
| init_design.end.rst                 | 19-Sep-17 12:40 PM      | Файл "RST"          | 0 КБ                                 |
| 🗋 .opt_design.begin.rst             | 19-Sep-17 12:40 PM      | Файл "RST"          | 1 КБ                                 |
| .opt_design.end.rst                 | 19-Sep-17 12:41 PM      | Файл "RST"          | 0 КБ                                 |
| ] .place_design.begin.rst           | 19-Sep-17 12:41 PM      | Файл "RST"          | 1 КБ                                 |
| ] .place_design.end.rst             | 19-Sep-17 12:41 PM      | Файл "RST"          | 0 КБ                                 |
| .route_design.begin.rst             | 19-Sep-17 12:41 PM      | Файл "RST"          | 1 КБ                                 |
| .route_design.end.rst               | 19-Sep-17 12:41 PM      | Файл "RST"          | 0 КБ                                 |
| .vivado.begin.rst                   | 19-Sep-17 12:40 PM      | Файл "RST"          | 1 КБ                                 |
| .vivado.end.rst                     | 19-Sep-17 12:42 PM      | Файл "RST"          | 0 КБ                                 |
| .Vivado_Implementation.queue.rst    | 19-Sep-17 12:37 PM      | Файл "RST"          | 0 КБ                                 |
| .write_bitstream.begin.rst          | 19-Sep-17 12:41 PM      | Файл "RST"          | 1 КБ                                 |
| .write_bitstream.end.rst            | 19-Sep-17 12:42 PM      | Файл "RST"          | 0 КБ                                 |
| bitelf.bit                          | 19-Sep-17 12:45 PM      | Файл "BIT"          | 2,141 КБ                             |
| bitelf_mcs.mcs                      | 19-Sep-17 2:33 PM       | Файл "MCS"          | 6,022 КБ                             |

Рисунок 18 Сгенерированный тся файл

## Прошиваем FLASH

Осталось только прошить FLASH сгенерированным bitelf\_mcs.mcs файлом.

Для этого нажимаем правой кнопкой мыши на FLASH в списке устройств и выбираем Program Configuration Memory Device (рис.19).

| Bit Dit Dit <th>A Microblaze_Lesson_1 - [C:/Projects/FGPA-Systems/Microblaze_Lesso</th> <th>_1/Microblaze_Lesson_1.xpr] - Vivado 2015.4 — 🗇</th> <th>× 📲</th>                                                                                                    | A Microblaze_Lesson_1 - [C:/Projects/FGPA-Systems/Microblaze_Lesso | _1/Microblaze_Lesson_1.xpr] - Vivado 2015.4 — 🗇                                                                                                    | × 📲              |
|----------------------------------------------------------------------------------------------------|--------------------------------------------------------------------|----------------------------------------------------------------------------------------------------|------------------|
| Intervention Intervention   Intervention Intervention                                                                                                    | <u>File Edit Flow Tools Window Layout View Help</u>                | Q <sub>7</sub> Search commands                                                                                                    |                  |
| The Unequer Manager Index Mager Index Mager                                                                                                    | 😂 🕼 💷 🗎 📉 🔌 🕨 🚵 🚳 💥 🔽 🎯 😬 Defa                                     | it Layout 🔹 🎉 🗞 🔪 Sashboard 🗸   🔤 🛄 🚳 🛛 write_bitstream Complet                                                                                                    | e 2              |
| Image: State State State State State   Source State State State State   Source State State State   Source State State State  <                                                                                                    | Flow Navigator                                                     | Kardware Manager - localhost/xilinx_tcf/Diglent/210319789725A                                                                                                    | 🗙 📴 Bxc          |
| Generat Bok Despi Sindaton Generat Bok Despi Sindaton Generat Bok Despi Sindaton Strings Kit Advises Generate Bok Despi Sindaton Strings Sindaton Strings <td>🔍 🖫 🌐</td> <td>There are no debug cores. Program device. Refresh device</td> <td>S Sky</td>                                                                                                    | 🔍 🖫 🌐                                                              | There are no debug cores. Program device. Refresh device                                                                                                    | S Sky            |
| <ul> <li>Sundaton</li> <li>Sundaton</li> <li>Sundaton</li> <li>K.R. Andysis</li> <li>Sundaton Setting:</li> <li>Substaton Setting:</li> <li>Substaton Setting:<td>🎨 Generate Block Design</td><td>A Hardware _ □ ℓ ×</td><td>🖉 🖉 Art</td></li></ul>                                                                                                    | 🎨 Generate Block Design                                            | A Hardware _ □ ℓ ×                                                                                                    | 🖉 🖉 Art          |
| Sublexit   Sublexit   Suble                                                                                                    | <ul> <li>Simulation</li> </ul>                                     |                                                                                                    |                  |
|                                                                                                    | 🔞 Simulation Settings                                              | Name Status                                                                                                    | v iei.           |
| • R.R. Analysis • B.R. Analysis • B.R. Analysis • B.Boorston Settings • Sorthersis Settings • Sorthersis Settings • Programmed • Programmed • Progr                                                                                                    | ( Run Simulation                                                   | Brit localist (1) Connected                                                                                                    | 🕞 Stic           |
| <pre>* NL Auguss @ Boots to Strugs } WAC (Synthes Notion) @ Cond Bioseties Catings } Wat (Synthesis Strugs } Wat (Synthesis Strugs } Wat (Synthesis St</pre>                                                                                                    | 4 DTI Analusia                                                     |                                                                                                    | 📙 im.            |
| December allowated Design Synthesis Synthesis Synt                                                                                                    | KIL Analysis     Elaboration Sattings                              | - S XADC (System Monitor)                                                                                                    |                  |
| Synthesis Synthesis Syn                                                                                                    | Claborated Design                                                  | n25q1283.3/spix1_222     G Configuration Memory Device Properties Ctrl+E                                                                                                    | HO.              |
| <pre>Synthesis<br/>@ Synthesis Sottags<br/>@ Ren Synthesis Sottags<br/>@ Ren Synthesis Desgn<br/>@ Implementation<br/>@ Implementation<br/>@ Implementation<br/>@ Implementation<br/>@ Implementation<br/>@ Implementation<br/>@ Report Thing Constraints<br/>@ Report Thing Constraints</pre> | p 🔔 oper caborace beagn                                            | - Remove Delete                                                                                                    | 📙 scri           |
| Synthesis Settings   Pure Synthesis   Pure Synthesis   P                                                                                                    | <ul> <li>Synthesis</li> </ul>                                      | Program Configuration Memory Device                                                                                                    | 🛃 Xili           |
| P kun Synthesis P kun Synthesis P kun Synthesis P kun Synthesis P kun Synthesis P kun Synthesis P kun Synthesis P kun Synthesis P kun Inglementation P kun Inglementation P kun Ingle                                                                                                    | 🔞 Synthesis Settings                                               | Export to Spreadsheet                                                                                                    |                  |
| > Implementation       Implementation Memory Device Properties       Implementation         • Implementation       • • • • • • • • • • • • • • • • • • •                                                                                                    | Run Synthesis                                                      |                                                                                                    | uga uga          |
| <ul> <li>Implementation</li> <li>Implementation Settings</li> <li>Report Dack Interaction</li> <li>Report Dack Interaction</li> <li>Report</li></ul>                                                                                                    | Open Synthesized Design                                            | Configuration Memory Device Properties _ D C × 0                                                                                                    | 💓 Mie            |
| Implementation Settings   Implementation Settings   Implementat                                                                                                    | 4 Implementation                                                   |                                                                                                    | The Viv          |
| Rus Implementation   Rus Implementation   Implementation   <                                                                                                    | 🔞 Implementation Settings                                          | [ 4 r25q128-3.3v-spi-x1_x2_x4_0                                                                                                    |                  |
| Memory Part: @n25q128-3.3 vspix1, v2_x4      Memory Part: @n25q128-3.3 vspix1, v2_x4      Memory Part: @n25q128-3.3 vspix1, v2_x4      Memory Part: @n25q128-3.3 vspix1, v2_x4      Memory Part: @n25q128-3.3 vspix1, v2_x4      Memory Part: @n25q128-3.3 vspix1, v2_x4      Memory Part: @n25q128-3.3 vspix1, v2_x4      Memory Part: @n25q128-3.3 vspix1, v2_x4      Memory Part: @n25q128-3.3 vspix1, v2_x4      Memory Part: @n25q128-3.3 vspix1, v2_x4      Memory Part: @n25q128-3.3 vspix1, v2_x4      Memory Arit: [n2 - 0 + 0 + 0 + 0 + 0 + 0 + 0 + 0 + 0 + 0                                                                                                    | Run Implementation                                                 | Name: n25q128-3.3v-spi-x1_x2_x4_0                                                                                                    | A Mic            |
| Constraints Wized     Constraints Wized     Constraints     Constraints                                                                                                    | a 🔛 Implemented Design                                             | Memory Part: @ n25q128-3.3v-spi-x1_x2_x4 -                                                                                                    | 📑 *ne            |
| Add Triming Constraints     Apport Their Summary     By Report Dook Networks     Report Dook Networks     Report Dook Networks     Report Dook Networks     Report Dook Networks     Report Dook     Report Dook     Repo                                                                                                    | 🚴 Constraints Wizard                                               | Memory type: spi                                                                                                    | 🛷 Бег            |
| Report Taning Summary     Report Taning Summary     Report Clock Interaction     Report Clock Interaction     Report Utilization     Report Utilization     Report Utilization     Report Utilization     Report DRC     Report DRC     Report DR                                                                                                    | A Edit Timing Constraints                                          | Memory density: 128                                                                                                    |                  |
| By Report Dock Networks   Report Dock Networks   Report Dock Networks <td>🍏 Report Timing Summary</td> <td>Programming file:</td> <td>The Viv.</td>                                                                                                    | 🍏 Report Timing Summary                                            | Programming file:                                                                                                    | The Viv.         |
| Report DRC Report DRC Report DRC Report DRC Report DRC Report DRC Report DRC Report DRC Report DRC Report DRC Report DRC Report DRC Pogram and Debug Contract Report DRC Pogram and Debug Contract Report DRC Report DRC Pogram and Debug Contract Report DRC Pogram and Debug Contract Report DRC Pogram and Debug Contract Report DRC Pogram and Debug Contract Report DRC Pogram and Debug Contract Report DRC Pogram Device Pogram Device Pog                                                                                                    | ⊞     ▶ Report Clock Networks                                      |                                                                                                    | 🔍 Ho             |
| Constant and Debug     Constant Startem     Constant Startem     Constartem     Constant Startem     Constant                                                                                                    | Report Clock Interaction                                           |                                                                                                    |                  |
| Report UMization Program and Debug Go Bitware Manager Cover ate Bitware Cover ate Bitware                                                                                                    | Report DRC                                                         |                                                                                                    |                  |
| <pre>% Report Power      Program and Debug      Addr1    Addr2    Date File(s)      Cx/Projects/FGRA-Systems/Microblase_Lesson_1/Microblase_Lesson_1.runs/impl_//bitelf.bit      Addr1    Addr2    Date File(s)      Cx/Projects/FGRA-Systems/Microblase_Lesson_1.Microblase_Lesson_1.runs/impl_//bitelf.bit      Addr1    Addr2     Date File(s)      Open Target     Program Device     Add Configuration Memory Device     Console @ Messages % Serial I/O Link @ Serial I/O Scans     Console @ Messages % Serial I/O Scans     Console @ Messages % Serial I/O Scans     Console @ Messages</pre>                                                                                                    | Report Utilization                                                 | Td Console _ D 2                                                                                                    | ×                |
| Program and Debug     Program and Debug     Program and Program     Program and Program Device     Program Device                                                                                                    | 8 Report Power                                                     | and the second second s |                  |
| Image: Status Status                                                                                                    | Program and Debug                                                  | Auli Auliz Date rile(3)<br>Auli Auliz Date rile(3)<br>Auli Auliz Date rile(3)<br>Auli Auliz Date rile(3)                                                                                                    | <b>–</b> 🤷       |
| Image: Series I/O Scans     Image: Series I/O Scans       Image: Series I/O Scans     Image: Series I/O Scans                                                                                                    | 🔞 Bitstream Settings                                               | • write_cfgmen\                                                                                                    |                  |
| Add Configuration Memory Device     Add Configuration Memory Device     Constant A configuration Memory Device     Constant A configuration Memory Device     Constant A configuration Memory Device     Constant A configuration Memory Device     Constant A configuration Memory Device     Constant A configuration Memory Device     Constant A configuration Memory Device     Constant A configuration Memory Device     Constant A configuration Memory Device     Constant A configuration Memory Device     Configuration Memory Device     Constant A configuration Memory Device     Constant A configuration Memory Device     Constant A configuration Memory Device     Constant A configuration Memory Device     Configuration Memory Device     Constant A configuration Memory Device     Constant A co                                                                                                    | 🐏 Generate Bitstream                                               |                                                                                                    | i e i            |
| Program Device     Add Configuration Memory Device     Consult (Inc. Consult)     Consult (Inc. Consult)     Consult (Inc. C                                                                                                    | 4 📰 Hardware Manager                                               | interface SPIx4 \                                                                                                    | Φ <sup>(1)</sup> |
| Image: Second Laboration Memory Device     Type a Tc1 consuland here     239 P       Image: Total Console     Image: Second L/O Canas     239 P                                                                                                    | 📄 Open Target                                                      | > · · · · · · · · · · · · · · · · · · ·                                                                                                    | ENG              |
| 🎼 Add Configuration Memory Device 📄 📜 Tcl Console. 🖉 Messages 🔩 Serial I/O Links 🛄 Serial I/O Cons                                                                                                    | Program Device                                                     | Type a Tcl command here                                                                                                    |                  |
|                                                                                                    | 🕸 Add Configuration Memory Device                                  | E Console Massages Serial I/O Links E reial I/O Scans                                                                                                    | 2:39 Pt          |

# Рисунок 19 Запуск мастера программирования конфигурационной FLASH

В мастере указываем путь к файлу bitelf\_mcs.mcs и нажимаем ОК.

Обратите внимание, что джампер JP1 (mode) на Arty должен быть установлен.

| A Program Configuration Memo                                                                                | ny Device                                                                                                    |        | ×     |
|----------------------------------------------------------------------------------------------------|----------------------------------------------------------------------------------------------------|--------|-------|
| Select a configuration file and set pro                                                                     | gramming options.                                                                                                    |        | 4     |
| Memory Device:<br>Configuration file:<br>PRM file:                                                          | n25q128-3.3v-spi-x1_x2_x4  C:/Projects/FGPA-Systems/Microblaze_Lesson_1/Microblaze_Lesson_1.runs/impl_1/bitelf_mcs.mcs  Pull_pope |        |       |
| Program Operations<br>Address Range: Config<br>Erase<br>Blank Check<br>Program<br>Verify<br>Verify Checksum | uration File Only 💌                                                                                                    |        |       |
| SVF Options  Create <u>S</u> VF Only (no programs)  SVF File:                                               | am operations)                                                                                                    |        |       |
|                                                                                                    | ОК                                                                                                    | Cancel | Apply |

Рисунок 20 Мастер настроек конфигурации

После окончания программирования FLASH можно либо переподключить USB кабель, либо нажать кнопочку PROG (она находится недалеко от USB разъёма рядом со светодиодом LD8 (DONE)).

Если все сделано корректно, то вы увидите мигающий светодиод, а если ещё и настроите терминал COM порта, то и сообщение Hello World, которое появляется каждый раз, как только загрузится FPGA (либо переподключение питания, либо кнопка PROG).

#### Способ 2

Рассмотрим другой способ. Он заключается в том, что пользователь сам присоединяет исполняемый файл программы к процессору через графический интерфейс или Tcl команду.

Для этого выберете Project Manager→в иерархии найдите block design→ правой кнопкой→Associate ELF Files

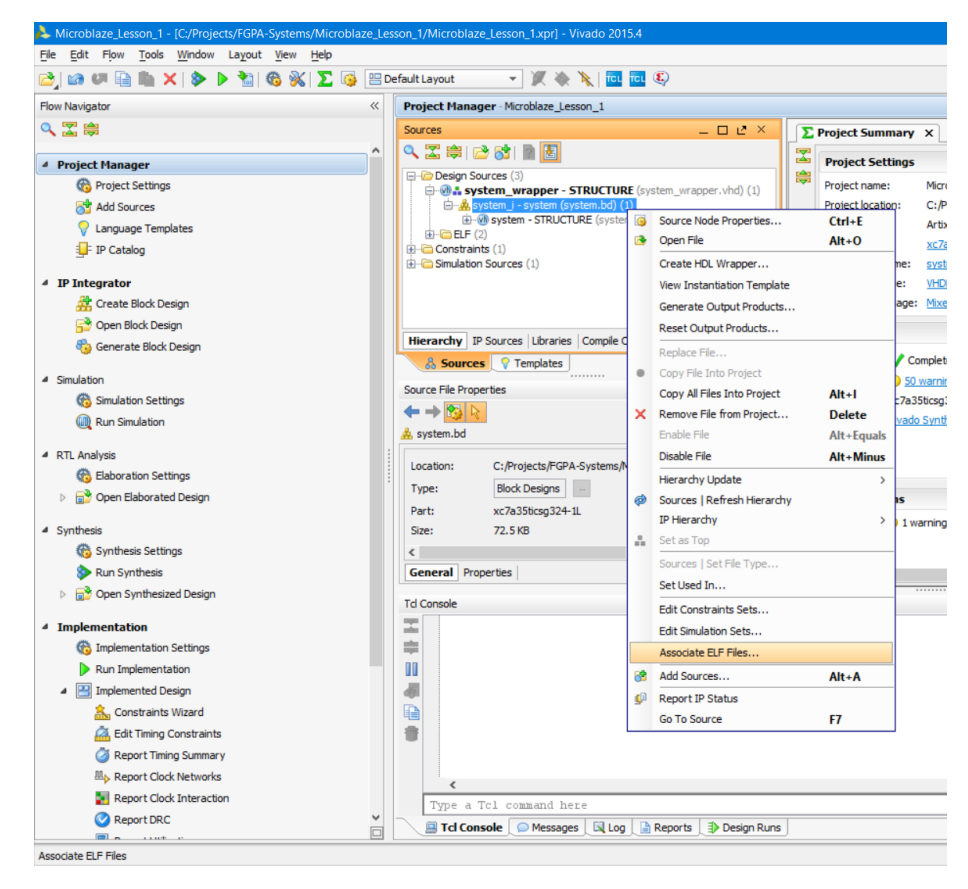

Рисунок 21 Запуск мастера присоединения исполняемых файлов

После этого откроется мастер присоединения исполняемых файлов. Для нашего процессора необходимо указать файл elf. Добавьте его самостоятельно, следуя инструкциям на рис. 22. Пути к файлам у Вас будут соответственно свои.

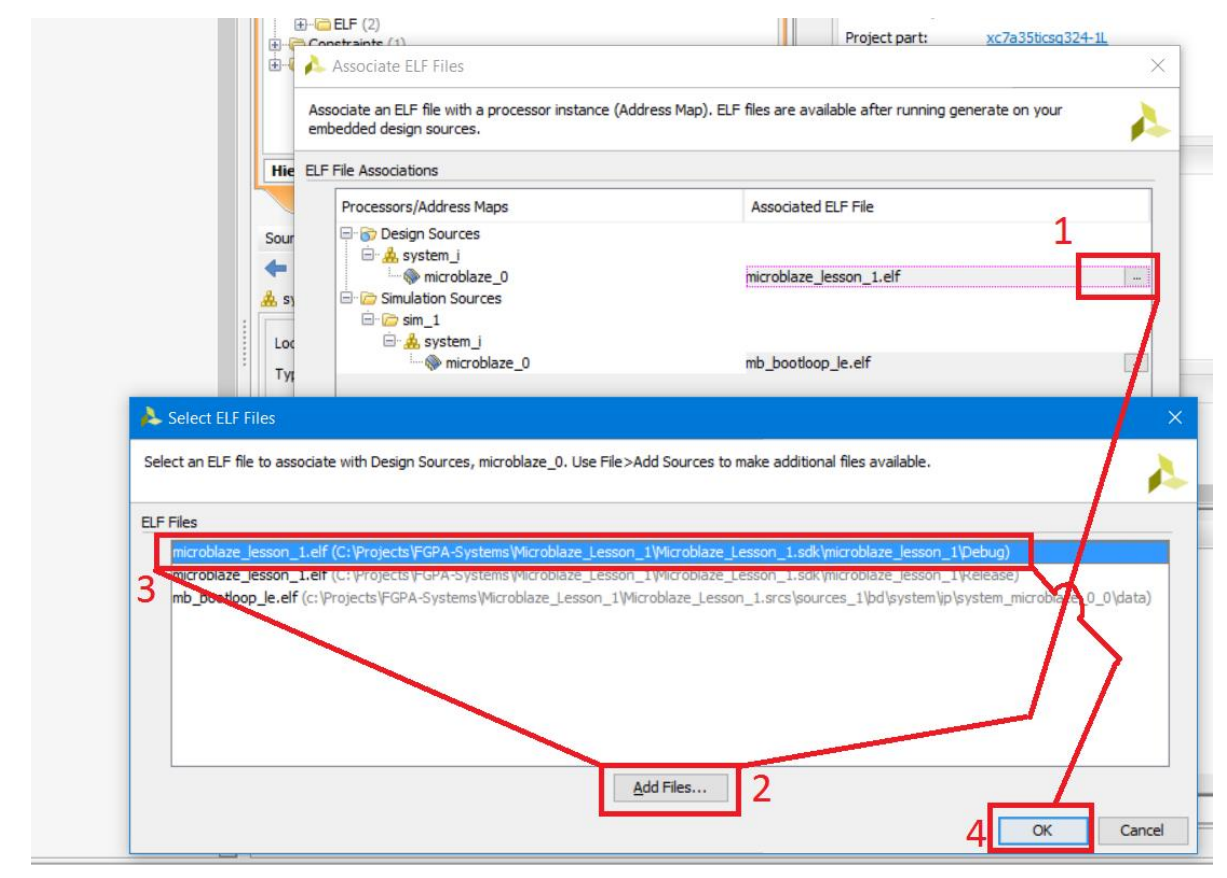

Рисунок 22 Окно добавления файла исполняемой программы elf

Нажмите ОК, и после этого вы увидите команду в Tcl консоли, набрав которую вы можете выполнить тоже самое, что проделали только что – ассоциирование elf файла с процессорной системой. Сохраните эту команду в новый текстовый файл (рис. 23).

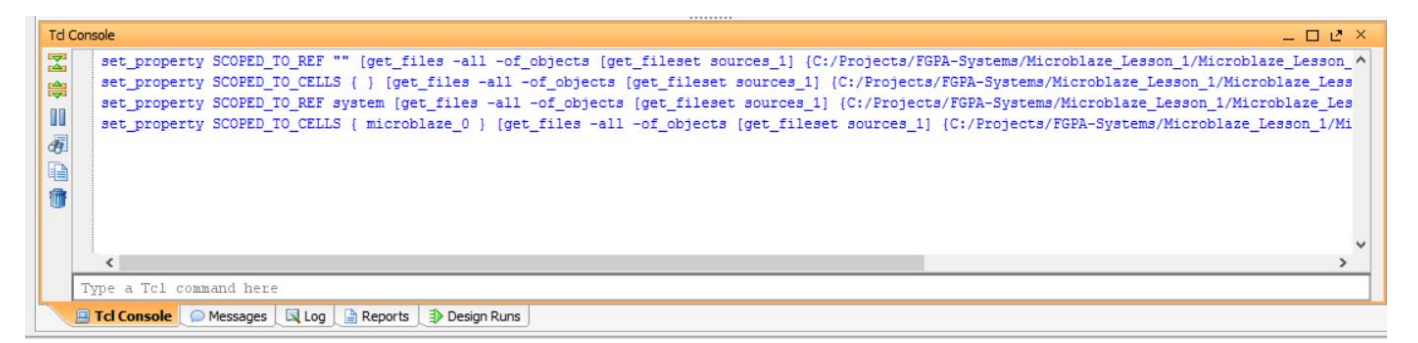

Рисунок 23 Команды для выполнения ассоциации elf и процессора. Сохраните их в текстовом файле. Они пригодятся позднее.

После ассоциирования, нужно перегенерировать bit файл. Нажмите кнопку

Generate Bitstream и дождитесь окончания операции. После нажатия на копку 21

Generate Bitstream появятся команды в Tcl консоли (рис. 24), сохраните их в текстовый файл ниже команд ассоциирования.

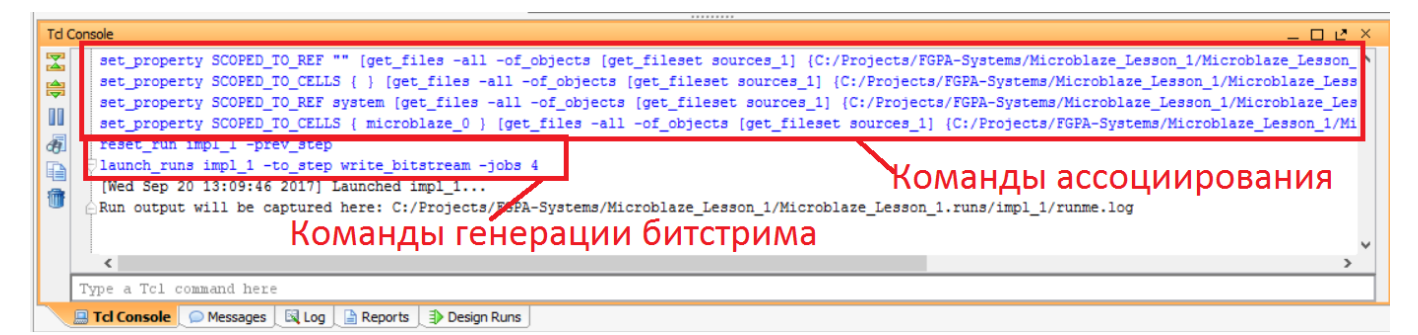

Рисунок 24 Команды ассоциирования и генерации битерима в Tcl консоли. Добавьте команды генерации в текстовый файл ниже команд ассоциирования

Наш bit файл был сгенерирован и он уже содержит в себе информацию из elf. Мы выполнили склеивание этих файлов. Теперь повторяем процедуру write\_cfgmem, но только вместо файла bitelf.bit нужно указать только что сгенерированный bit файл (system\_wrapper.bit), который называется так же, как и топ модуль нашего проекта (system\_wrapper) (рис.25)

| Microblaze_Lesson_1 - [C:/Projects/FGPA-Systems/Microblaze_Lesson] | 📕   🗹 📕 =   Средства работы с                                                                                                    | рисунками impl_1                                           |                            | - 0                    | ×             |          |
|--------------------------------------------------------------------|----------------------------------------------------------------------------------------------------|------------------------------------------------------------|----------------------------|------------------------|---------------|----------|
| le Edit Flow Tools Window Layout New Help                          |                                                                                                    | Файл Главная Поделиться Вид Управлении                     | è                          |                        |               | ~ 🔮      |
| 🛃 🕼 🖉 🔚 🏬 🗙 🖻 🕨 🛸 🚳 % 🔽 🧐 😬 Det                                    | fault Layout 👻 🛒 🐟 🦎 🚾 🚾 🧐                                                                                                    |                                                            | V Magnuth *                | St 🕞 💽                 | -             |          |
| Flow Navigator «                                                   | Project Manager - Microblaze_Lesson_1                                                                                                    |                                                            | х удалить                  | fi- 🚩 🛛                |               |          |
| 2、 🖀 🚊                                                             | Sources _ 🗆 🖒                                                                                                    | Закрепить на панели Копировать Вставить 👔 🤷 Копировать в 🔻 | Переименовать Созда паля   | зть Своиства<br>ку 👻 🙆 | Выделить      |          |
| ^                                                                  | 🔍 🎞 🛱 😂 📸 📓 🛃                                                                                                    | Буфер обмена Упоряд                                        | очить Сс                   | здать Открыть          |               |          |
| Project Manager     Operate Settinger                              | 🖓 🗁 Denign Courses (0)                                                                                                    | ← → ✓ ↑ 📕 « Microblaze_Lesson_1.runs > impl_1 >            |                            | ✓ Ů Поиск imp          | ol 1          | P        |
|                                                                    | system_wrapper: STRUCTURE (system_wrapper.vhd) ()                                                                                                    | <u>^</u>                                                   |                            |                        |               | <u> </u> |
|                                                                    | with the system of the system of the sy | RWN                                                        | Дата изменения             | Тип                    | Размер        |          |
| Language remplates                                                 | EF (2)                                                                                                    | 📈 htr.txt                                                  | 20-Sep-17 1:09 PM          | Файл "ТХТ"             | 1 KE          |          |
| - If Calaby                                                        | Gonstantis (a)     Gonstantis (a)                                                                                                    | init_design.pb                                             | 19-Sep-17 12:40 PM         | Файл "РВ"              | 10 KE         |          |
| 4 IP Integrator                                                    |                                                                                                    | 📓 ISEWrap.js                                               | 20-Sep-17 1:09 PM          | файл JavaScript        | 8 KB          |          |
| ở Create Block Design                                              |                                                                                                    | ISEWrap.sh                                                 | 20-Sep-17 1:09 PM          | Файл "SH"              | 2 KB          |          |
| 😚 Open Block Design                                                |                                                                                                    | opt_design.pb                                              | 19-Sep-17 12:41 PM         | Файл "РВ"              | 13 KE         |          |
| 🍪 Generate Block Design                                            | Hierarchy IP Sources Libraries Compile Order                                                                                                    | place_design.pb                                            | 19-Sep-17 12:41 PM         | Файл "РВ"              | 24 KB         |          |
| 4 Cincipation                                                      | & Sources V Templates                                                                                                    | project.wdf                                                | 20-Sep-17 1:09 PM          | Файл "WDF"             | 5 KB          |          |
| Simulation Settings                                                | Source File Properties _ D L                                                                                                    | noute design.pb                                            | 19-Sep-17 12:41 PM         | Файл "РВ"              | 11 KB         |          |
| Run Simulation                                                     |                                                                                                    | Сгенерированный bit фа                                     | ЙЛ <sup>р-17 1:09 РМ</sup> | файл JavaScript        | 2 KB          |          |
|                                                                    | 🛞 system_wrapper.vhd                                                                                                    |                                                            | 20 Jup-17 1:09 PM          | Пакетный файл          | 1 KE          |          |
| RTL Analysis                                                       | Location: C: /Projects/EGPA-Systems/Microblaze Lesson 1/Microb                                                                                                    | 📓 runme.log                                                | 20-Sep-17 1:10 PM          | Файл "LOG"             | 56 KB         |          |
| 🔞 Elaboration Settings                                             |                                                                                                    | l runme.sh                                                 | 20-Sep-17 1:09 PM          | Файл "SH"              | 2 КБ          |          |
| Open Elaborated Design                                             | Parts vc7a25forca24.1                                                                                                    | system_wrapper.bit                                         | 20-Sep-17 1:10 PM          | Файл "ВІТ"             | 2,141 KB      |          |
| 4 Synthesis                                                        | Part: Acrossicsystem                                                                                                    | System_wrapper.hwdef                                       | 19-Sep-17 12:41 PM         | Файл "HWDEF"           | 26 КЬ         |          |
| Synthesis     Synthesis Settings                                   | Library: xi_detaulub                                                                                                    | i system_wrapper.mmi                                       | 20-Sep-17 1:10 PM          | Файл "ММІ"             | 2 КБ          |          |
| Run Synthesis                                                      | General Properties                                                                                                    | system_wrapper.sysdef                                      | 19-Sep-17 12:42 PM         | Файл "SYSDEF"          | 94 КБ         |          |
| Open Synthesized Design                                            |                                                                                                    | system_wrapper.tcl                                         | 20-Sep-17 1:09 PM          | ActiveTcl Script       | 3 Kb          |          |
| · · · · · · · · · · · · · · · · · · ·                              | Td Console                                                                                                    | system_wrapper.voi                                         | 20-Sep-17 1:10 PM          | Virtual Disk image     | 0 Kb          |          |
| 4 Implementation                                                   | set_property SCOPED_TO_REF "" [get_files -all]                                                                                                    | system_wrapper_bd.bmm                                      | 20-Sep-17 1:10 PM          | Файл "ВММ"             | 3 KD          |          |
| 🔞 Implementation Settings                                          | set property SCOPED_TO_REF system [get_files                                                                                                    | system_wrapper_clock_utilization_routed                    | 19-Sep-17 12:41 PM         | Файл кмі               | 17 KD         |          |
| Run Implementation                                                 | <pre>set_property SCOPED_TO_CELLS { microblaze_0 }</pre>                                                                                                    | system_wrapper_control_sets_placed.pt                      | 19-Sep-17 12:41 PW         | Фаил КРТ               | 29 ND         |          |
| 4 🔛 Implemented Design                                             | g reset_run impl_1 -prev_step                                                                                                    | gistem wrapper_drc_opted.pt                                | 19-Sep-17 12/41 FW         | Файл пр                | 2 ND<br>1 VE  |          |
| Sconstraints Wizard                                                | [Wed Sep 20 13:09:46 2017] Launched impl 1                                                                                                    | System_wrapper_urc_routed int                              | 10-Sep-17 12/41 DM         | Файл гр                | 2 KE          |          |
| A Edit Timing Constraints                                          | Run output will be captured here: C:/Projects                                                                                                    | system_wrapper_orc_roacca.pc                               | 19-Sep-17 12:41 PM         | Файл "RPT"             | 2 NO<br>81 KE |          |
| Report Timing Summary                                              |                                                                                                    | system_wrapper_optices.pt                                  | 19-Sep-17 12-41 DM         | Vivado Checknoint      | 1 171 K5      |          |
| ♣ Report Clock Networks                                            | <                                                                                                    | system_wrapper_opcucp                                      | 10-Sep-17 12-41 DM         | Vivado Checkpoint      | 1.459 KE      |          |
| Report Clock Interaction                                           | Type a Tcl command here                                                                                                    | system_wrapper_processory                                  | 10-Sep-17 12/41 DM         | Main "RDT"             | 84 KE         |          |
|                                                                    | 📟 Tcl Console 💿 Messages 🛛 🕄 Log 🗋 Reports 📑 Design                                                                                                    | system wrapper_power_router                                | 19-Sep-17 12:41 PM         | Файл "PR"              | 1 K5          |          |
|                                                                    |                                                                                                    |                                                            | 1                          | WORKER FD              |               | _ '      |

Рисунок 25 Топ модуль и сгенерированный bit файл

Таким образом команда write\_cfgmem примет следующий вид (рис. 26).

```
#Создание mcs файла
write_cfgmem\
-format mcs\
-size 16\
-interface SPIx4 \
-loadbit {up 0x00000000 "C:/Projects/FGPA-Systems/Microblaze_Lesson_1/Microblaze_Lesson_1.runs/impl_1/system_wrapper.bit"}\
-force\
-file {C:\Projects\FGPA-Systems\Microblaze_Lesson_1\Microblaze_Lesson_1.runs\impl_1\bitelf_mcs.mcs}
```

Рисунок 26 Команда write\_cfgmem для способа 2 генерации mcs

Запустите write\_cfgmem команду в Tcl консоли Vivado, и убедитесь, что файл

bitelf\_mcs.mcs появился или обновился в соответствующей папке.

Поместите write\_cfgmem в текстовый файл ниже команд запуска генерации битерима. Сохраните файл в удобное для Вас место. Название может быть любым без русских букв, но расширение у него должно быть .tcl. Например, mem\_gen.tcl. Таким образом должен получиться файл со следующим содержимым.

```
1 #accounupobahue
2 set_property SCOPED_TO_REF "" [get_files -all -of_objects [get_fileset sources_1] {C:/Projects/FGPA-Systems/Microblaze_Lessor
3 set_property SCOPED_TO_CELLS { } [get_files -all -of_objects [get_fileset sources_1] {C:/Projects/FGPA-Systems/Microblaze_Les
4 set_property SCOPED_TO_REF system [get_files -all -of_objects [get_fileset sources_1] {C:/Projects/FGPA-Systems/Microblaze_Les
5 set_property SCOPED_TO_CELLS { microblaze_0 } [get_files -all -of_objects [get_fileset sources_1] {C:/Projects/FGPA-Systems/Microblaze_Les
6 set_run impl_1 -prev_step
9 launch_runs impl_1 -to_step write_bitstream -jobs 4
6 #Cosnanue mcs @aŭna
7 #format mcs\
6 -interface SPIX4 \
6 -loadbit {up 0x0000000 "C:/Projects/FGPA-Systems/Microblaze_Lesson_1/Microblaze_Lesson_1.runs/impl_1/system_wrapper.bit"}\
6 -force\
7 -force\
6 -file {C:\Projects\FGPA-Systems\Microblaze_Lesson_1\Microblaze_Lesson_1.runs\impl_1\bitelf_mcs.mcs}
```

#### Рисунок 27 Содержимое файла mem\_gen.Tcl

Далее можете запрограммировать FLASH память на Arty и убедиться, что все получилось. Долже замигать светодиод, как и в прошлый раз.

#### Последний штрих

Я не сомневаюсь, что у многих возникла одна мысль: «Это типа так каждый раз что ли делать? Писать этот скрипт и копировать? Хрень какая-то!!!» И тут конечно возразить не чего. Но, вот тут нас может выручить одна полезная фича Vivado – можно создавать собственные кнопки в интерфейсе, по нажатию на которые будет выполняться какой-то скрипт или команда.

Помните я говорил Вам записать команды в текстовый файл? Его нужно дополнить всего одной командой, и вот почему. После команды генерации битсрима, Vivado начнёт его генерировать, но Tcl не будет ждать пока закончится этот процесс, а сразу запустит генерацию mcs файла, что приведёт к ошибке, потому что файл bit ещё не успел сгенерироваться. Поэтому нам нужно сказать Tcl «подожди пока сгенерируется bit и только после этого запускай генерацию mcs». Делается это с помощью команды wait\_on\_run impl\_1. Эту команду нужно поместить между командами генерации битсрима и файла mcs. Таким образом полный листинг файла mem\_gen.tcl приведён на рис.28.

| 1  | #ассоциирование                                                                                                    |
|----|----------------------------------------------------------------------------------------------------|
| 2  | set property SCOPED TO REF "" [get files -all -of objects [get fileset sources 1] {C:/Projects/FGPA-Systems/Microblaze Lesson 1            |
| 3  | set property SCOPED TO CELLS { } [get files -all -of objects [get fileset sources 1] {C:/Projects/FGPA-Systems/Microblaze Lesso            |
| 4  | set_property SCOPED_TO_REF system [get_files -all -of_objects [get_fileset sources_1] {C:/Projects/FGPA-Systems/Microblaze_Less            |
| 5  | <pre>set_property SCOPED_TO_CELLS { microblaze_0 } [get_files -all -of_objects [get_fileset sources_1] {C:/Projects/FGPA-Systems/Mic</pre> |
| 6  |                                                                                                    |
| 7  | #Генерация Bitstream                                                                                                    |
| 8  | reset_run impl_1 -prev_step                                                                                                    |
| 9  | launch_runs impl_1 -to_step write_bitstream -jobs 4                                                                                        |
| 10 |                                                                                                    |
| 11 | #ждем окончания генерации bit файла                                                                                                    |
| 12 | wait_on_run impl_1                                                                                                    |
| 13 |                                                                                                    |
| 14 | #Создание mcs файла                                                                                                    |
| 15 | write_cfgmem\                                                                                                    |
| 16 | -format mcs                                                                                                    |
| 17 | -size 16\                                                                                                    |
| 18 | -interface SPIx4 \                                                                                                    |
| 19 | -loadbit {up 0x00000000 "C:/Projects/FGPA-Systems/Microblaze_Lesson_1/Microblaze_Lesson_1.runs/impl_1/system_wrapper.bit"}                 |
| 20 | -force\                                                                                                    |
| 21 | <pre>-file {C:\Projects\FGPA-Systems\Microblaze_Lesson_1\Microblaze_Lesson_1.runs\impl_1\bitelf_mcs.mcs}</pre>                             |

#### Рисунок 28 Окончательный листинг файла mem\_gen.tcl

Открываем Vivado, нажимаем Tools→Customize Commands→ Customize

Commands.

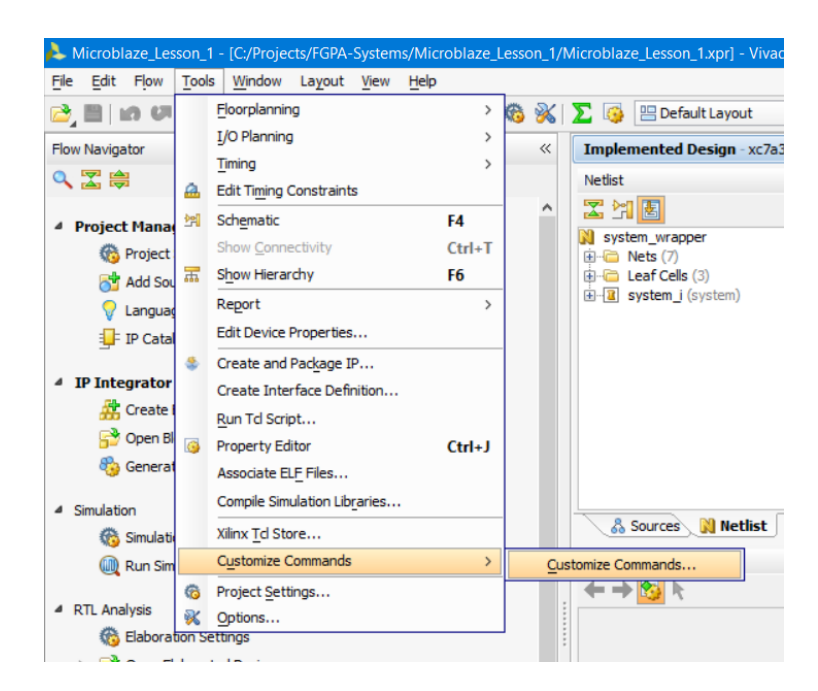

Рисунок 29 Листинг команд для генерирования склеенного bit+elf и mcs файлов Откроется окно настройки кнопки, нажмите на плюсик, чтобы добавить кнопку, название кнопки «mem\_gen», в качестве источника укажите файл 24 mem\_gen.tcl, при необходимости можете добавить иконку и сделать описание (рис.30).

| À Customize Commands                           |                                                      |                                                             | ×           |  |  |
|------------------------------------------------|------------------------------------------------------|-------------------------------------------------------------|-------------|--|--|
| Configure custom Tcl menu and toolbar entries. |                                                      |                                                             | 4           |  |  |
| Custom Commands                                | Edit Custom Command                                  |                                                             |             |  |  |
| teu mem_gen                                    | Menu name:                                           | mem_gen                                                     | ۲           |  |  |
| <b>†</b>                                       | Shortcut:                                            | No shortcut                                                 | Add Remove  |  |  |
| +                                              | ○ Ru <u>n</u> command:<br>④ <u>S</u> ource Tcl file: | Type a Tcl command here                                     | Define Args |  |  |
|                                                |                                                      | : C:/Projects/FGPA-Systems/Microblaze_Lesson_1/mem_gen.td 📀 |             |  |  |
|                                                | Toolbar Options                                      |                                                             |             |  |  |
|                                                | Add to the                                           | e toolbar                                                   |             |  |  |
|                                                | Tooltip:                                             | Сгенерировать MCS                                           | 8           |  |  |
|                                                | Icon file path:                                      | CL                                                          |             |  |  |
|                                                |                                                      | Apply Reset                                                 |             |  |  |
|                                                |                                                      |                                                             | OK Cancel   |  |  |

Рисунок 30 Меню создания кнопки в Vivado

Нажимаем ОК и теперь кнопка появилась в панели инструментов (рис. 31)

| A Microblaze_Lesson_1 - [C:/Projects/FGPA-Systems/Microblaze_Lesson_1/Microblaze_Lesson_1.xpr] - Vivado 2015.4 |      |                                                 |  |  |
|----------------------------------------------------------------------------------------------------|------|-------------------------------------------------|--|--|
| <u>File Edit Flow Tools Window Layout View Help</u>                                                            |      | $\sim$                                          |  |  |
| 😂, 🖿   📭 💵 🐘 🗙 🛷   🕭 🕨 🐂 🖓 ⊘                                                                                   | 6ð 🖗 | 📡 🚳 😬 Default Layout 🔹 🗶 🗽 🌾                    |  |  |
| Flow Navigator                                                                                                 | ~    | Implemented Design - xc7a35ticsg324-1L (active) |  |  |
| 🔍 🔀 🌲                                                                                                    |      | Netlist _ 🗆 🖻 🗶                                 |  |  |
|                                                                                                    | ^    | 🔀 🔄 🛃                                           |  |  |
| 4 Project Manager                                                                                              |      | System wrapper                                  |  |  |
| noject Settings                                                                                                |      | ⊕- Can Nets (7)                                 |  |  |
| 🔂 Add Sources                                                                                                  |      | Carl Cells (3)                                  |  |  |
| 🖓 Language Templates                                                                                           |      | ET a system (system)                            |  |  |
| IP Catalog                                                                                                    |      |                                                 |  |  |

Рисунок 31 Кнопка пользователя в панели Vivado

Теперь, нет необходимости каждый раз копировать скрипты, просто нажимаете кнопку и получите mcs файл.

Не забывайте обновлять msc после изменений в elf файле.

Домашнее задание:

- 1. Дополните скрипт таким образом, чтобы запуск программирования FLASH запускался автоматически
- 2. \*Измените скрипт таким образом, чтобы команды reset\_runs, launch\_runs и wait\_on\_run были привязаны к активному design run, а не к конкретно impl\_1

PS: большое спасибо пользователю <u>Aspect</u> чей комментарий мотивировал на написание этого материала.

## Библиографический список

- 1. Уэлш Брент, Джонс Кен. Практическое программирование на Tcl и Tk.
- 2. UG835 Vivado Design Suite Tcl Command Reference Guide
- 3. <u>UG894</u> Using Tcl Scripting
- 4. UG898 Embedded Processor Hardware Design
- 5. <u>UG984</u>. MicroBlaze Processor Reference Guide. Xilinx Inc.
- 6. <u>MicroBlaze на сайте Xilinx</u>
- 7. <u>Vivado на сайте Xilinx</u>
- 8. <u>Описание</u> Arty Board на сайте Digilent

## Список тренингов

по MicroBlaze в сертифицированном тренинг центре компании Xilinx:

- 1. Построение встраиваемых процессорных систем
- 2. Дополнительный курс по построению встраиваемых процессорных систем
- 3. Разработка ПО для встраиваемых процессорных систем
- 4. Доп. курс по разработке ПО для встраиваемых процессорных систем
- 5. Полный список курсов